القدمعماري ملروآزاد ہجمع گردشگری\_تفریحی

راهنمای ثبت نام

به منظور ثبت نام در مسابقه و دریافت کد رهگیری لازم است ابتدا در سامانه تيكتينگ ثبت نام نماييد. (طبق فايل راهنما) در زمان ثبت نام در سامانه تیکتینگ اگر عضو سازمان نظام مهندسی استان بزد نیستید، برای نوع کاربری خود «سایر» را انتخاب کنید. یس از ثبت نام در سامانه تیکتینگ به قسمت ارسال تیکت جدید رفته و در خواست خود را به شرح زیر ثبت نمایید: ۱- برای نوع درخواست خود از لیست «مسابقه معماری مجتمع گردشگری-تفريحي» را انتخاب كنيد. ۲- اولویت درخواست را «عادی» مشخص نمایید. ۳- مشخصات کامل خود شامل نام و نام خانوادگی، رشته و مقطع تحصیلی ، آدرس ایمیل و آدرس کامل یستی خود را وارد نموده و در صورت شرکت در مسابقه به صورت گروهی نام اعضای گروه را به صورت کامل در این بخش درج نمایید. ۴- فایل PDF مدارک مورد نیاز مطابق فراخوان را آیلود کنید. ۵- یس از اطمینان از کامل بودن اطلاعات، تیکت خود را ارسال نمایید. با ارسال تیکت شماره رهگیری در اختیار شما قرار می گیرد.

۶- در پاسخ به تیکت ارسالی شما، کد شرکت در مسابقه برای درج بر روی مدارک ارسالی به دبیرخانه برای شما ارسال می شود.